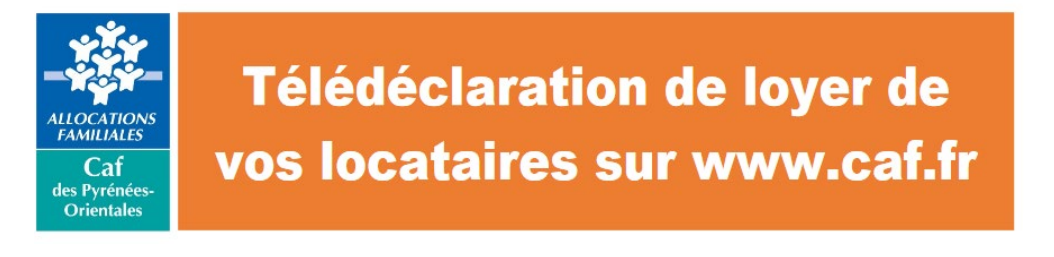

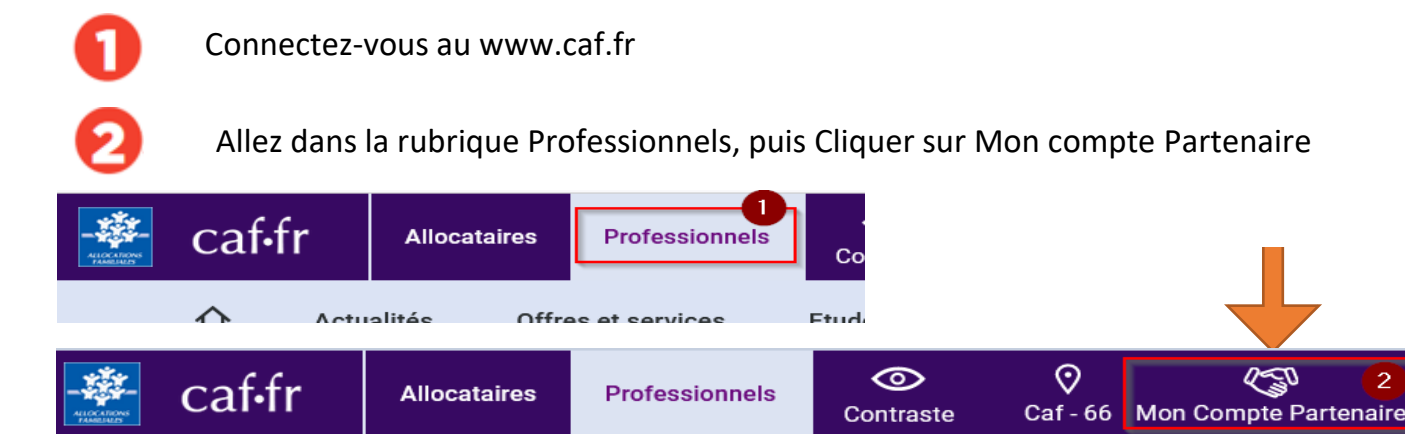

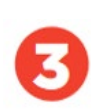

Saisissez votre identifiant (LOGXXXX.. ou PBATXXX...) et votre mot de passe (la Caf vous l'envoie automatiquement chaque été) Attention le mot de passe est valable 2 mois

Si vous avez perdu votre mot de passe vous pouvez le réinitialiser

-> Vous accédez à votre espace réservé.

## BIENVENUE

| dentifiant 🕜          | Mot de passe          |
|-----------------------|-----------------------|
|                       | 2                     |
| Problème de connexion | Mot de passe oublié ? |

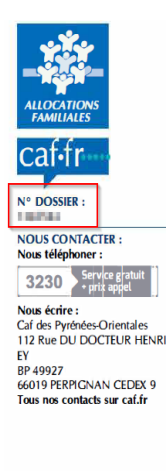

## Aide au logement **Télédéclaration des loyers**

661 MME FORMELLI BRANDARA

MME FORMELLE BROKEN 11 MME DERM GLÜNER MUZBE CORRECTION DER MERCEN

Le 24/07/2021

## Madame,

La déclaration des loyers est indispensable pour le calcul de l'aide au logement de vos locataires.

Vous pouvez, dès maintenant, télédéclarer les loyers du mois de juillet 2022. Rendez-vous sur le site caf.fr>rubrique Partenaires>Espace bailleur avec votre identifiant et votre mot de passe. Rappel de votre identifiant LOC0669XXX

- Vous rencontrez des difficultés pour accéder à votre espace ! Ecrivez-nous à l'adresse : <u>bailleurs@caf66.caf.fr</u> Précisez :
- votre identifant
- le numéro dossier ou
- votre numéro de Siret si vous si vous êtes un bailleur moral

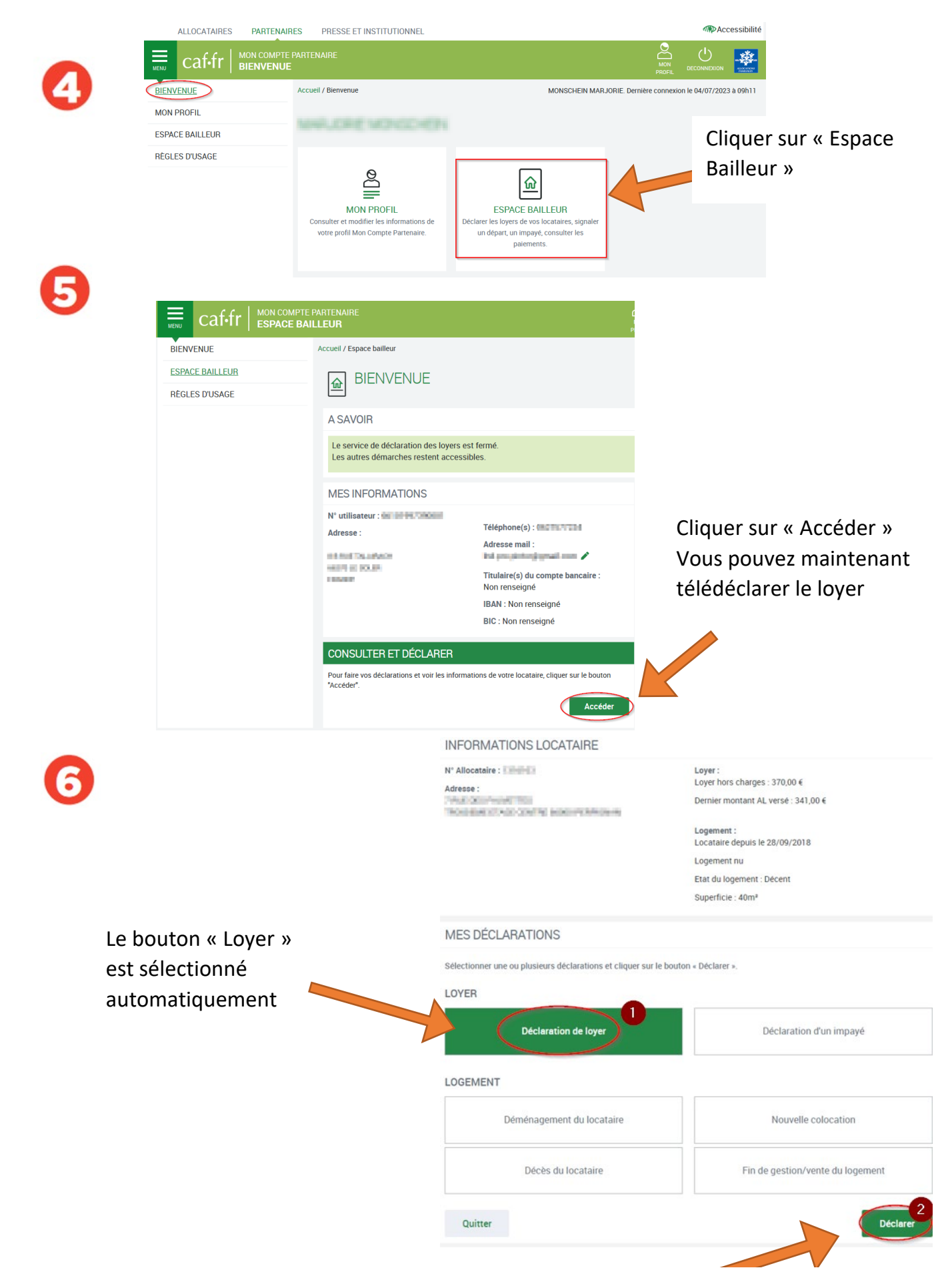

Cliquer sur « Déclarer » pour renseigner le montant de loyer 07/2025.

Si vous avez d'autres modifications à effectuer, il faut sélectionner les boutons correspondants (Fin de gestion, Départ du locataire, Colocation, Impayé.) puis terminer par le bouton « Déclarer ».